## 學生/家長帳號管理

✤ 調整導師班級管理畫面,可快速將學生與家長密碼重置

| 班級管理入口            |                |                |
|-------------------|----------------|----------------|
| 臺北市校園<br>單一身分驗證服務 |                |                |
|                   | 細胞 van d       | ▲ 帳號變更         |
|                   | 電話: 092        |                |
| 林子暘               |                | ■ 聯絡資訊撥更       |
| 老師                | 竹屬字校: 量比市政府教育向 | G 教育局WORKSPACE |
| 斑級管理              | > 學校管理(test4)  | > 局端管理 >       |
|                   |                |                |

2 進入班級管理畫面後,系統會依據座號將學生清單呈現於畫面。
 導師可依據學號或上方過濾條件找到須重置密碼的學生。

| 學生清單 | 睅    |      |        |      |    |      |        |
|------|------|------|--------|------|----|------|--------|
| 人員管理 | 理    |      |        |      |    |      |        |
| 查詢條件 |      |      |        |      |    |      | ~      |
| 查詢結果 |      |      |        |      |    |      | 批次回復密碼 |
| 姓名   | 身分證號 | 手機號碼 | 登入帳號   | 斑級   | 座號 | 親子绑定 |        |
| 林小明  | YA94 | 0932 | linxia | 資訊一忠 | 1  | 詳細資料 | 回復密碼   |
| 王大明  | YA94 | 0998 | test5  | 資訊一忠 | 2  | 詳細資料 | 回復密碼   |
| 李小美  | YB94 | 0921 | lixiao | 資訊一忠 | 5  |      | 回復密碼   |
| 林小美  | YB94 | 0912 | test41 | 資訊一忠 | 6  |      | 回復密碼   |
| 陳小美  | YB94 | 0921 | tes    | 資訊一忠 | 8  |      | 回復密碼   |

| 生查           | 訽          |            |                        |      |     |                          |                            |
|--------------|------------|------------|------------------------|------|-----|--------------------------|----------------------------|
| 人員管語         | 理          |            |                        |      |     |                          |                            |
| 查詢條件         |            |            |                        |      |     |                          |                            |
| 請選擇至少-       | 一項查詢條件以搜尋學 | ŧ          |                        |      |     |                          |                            |
| 身分證號<br>YA94 |            |            | <b>姓名</b><br>請輸入部分人員姓名 |      | e e | <b>電子郵件</b><br>請輪入完整電子郵件 | :                          |
| 手機號碼<br>請輸入5 | 完整手機號碼     |            |                        |      |     |                          |                            |
|              |            |            |                        |      |     |                          | 查詢                         |
| 查詢結果         |            |            |                        |      |     |                          | 批次回復密码                     |
| 姓名           | 身分證號       | 手機號碼       | 登入帳號                   | 斑繊   | 座號  | 親子綁定                     |                            |
| 林小明          | YA94       | 0932773203 | linxiaoming            | 資訊一忠 | 1   | 詳細資料                     | 回復密碼                       |
|              |            |            |                        |      |     | Rows per page: 1         | 00 <del>v</del> 1-1 of 1 < |

如有家長反映忘記自己的密碼,可以從學生後方的「家長」欄位找到家長帳號。
 並可在畫面上進行家長帳號的密碼重置。

| 身分證號     手機號碼     登入紙號     班級     座號     報子师定       YA9<     0932     IIIn     阿油一志     1     詳細宣話     回復密碼       #日子師定 | ѯ詢結果  |                       |      |      |      |       |      |      |       |      | 批次回復 |
|----------------------------------------------------------------------------------------------------|-------|-----------------------|------|------|------|-------|------|------|-------|------|------|
| YA94     0932     linx     資訊一次     1     詳濃算具     回復密碼       見子緋定                                                      | 眳     | 身分證號                  |      | 手機號碼 |      | 登入帳號  |      | 斑綴   | 座號    | 親子綁定 |      |
| 見子绑定<br>姓名 身分證號 手機號碼 登入帳號 具教職身分 關係                                                                                      | ★/\B月 | YA94                  |      | 0932 |      | linxi |      | 資訊一忠 | 1     | 詳細資料 | 回復密碼 |
| 見子绑定                                                                                                    |       |                       |      |      |      |       |      |      |       | -    |      |
| 見子綁定<br>姓名 身分證號 手機號碼 登入帳號 具教職身分 關係                                                                                      |       |                       |      |      |      |       |      |      |       |      |      |
| 見于斜疋<br>女名 身分證號 手機號碼 登入帳號 具教職身分 關係                                                                                      |       |                       |      |      |      |       |      |      |       |      |      |
| 姓名 身分證號 手機號碼 登入帳號 具教職身分 關係                                                                                              |       | · 448 -               |      |      |      |       |      |      | _     |      |      |
|                                                                                                    | 親子    | -<br>-<br>練定          | -    |      | _    |       |      | -    |       |      |      |
|                                                                                                    | 親子    | -<br>-<br>-<br>#<br>定 | 身分證號 |      | 手機號碼 |       | 登入帳號 |      | 具教職身分 | 關係   |      |
|                                                                                                    | 親子    | · 绑定                  | _    | _    | -    |       |      | -    | -     |      | _    |

(4) 如果有多位學生都需要進行重置密碼,可選擇書面上「批次重置密碼」。 學生左邊將會出現核取方塊選擇需要重置密碼的學生,或可透過上方核取方塊進行全 選。

批次回復密碼

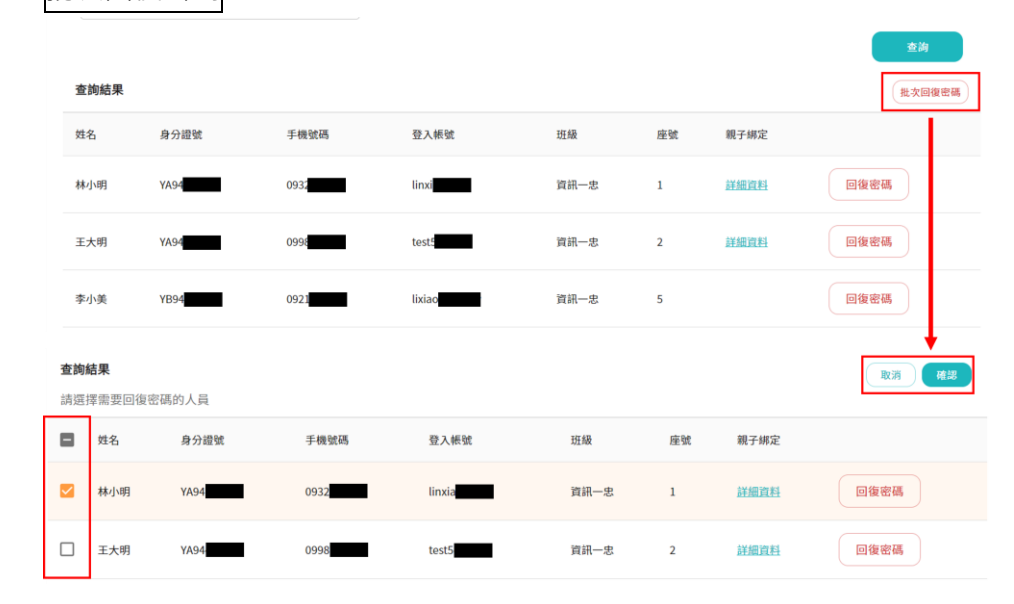

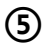

(5) 選取完成後點擊「批次重置密碼」按鈕,即可一次重置多位學生的密碼。 學生左邊將會出現核取方塊選擇需要重置密碼的學生。

| 確認批次回復密碼                    |                                  |      |    |      |         |
|-----------------------------|----------------------------------|------|----|------|---------|
| <b>查詢結果</b><br>講選擇爾要回復密碼的人員 | 批次回復密碼                           |      |    |      | RA REAL |
| 姓名 身分證號                     | 您是否確認進行回復密碼?<br>確認後此密碼將設定為身分證末6碼 | 班級   | 座號 | 親子绑定 |         |
| M 林小明 YA94                  | 取消 確認                            | 資訊一忠 | 1  | 詳細資料 |         |
| 王大明 YA94                    | 0998 test543210                  | 資訊一忠 | 2  | 詳細資料 |         |